# Global Grow Portal

User Guide

Updated: 23 Jun 2020

## **O1 CREATE AN ACCOUNT**

#### Global Grow Portal by Hope Global

Equipping Hope Global members and leaders to Love Neighbours, Make Disciples and Plant Churches.

LEARNERS' LOGIN

Log into Global Grow Portal via <a href="https://grow.hope.global/">https://grow.hope.global/</a>

| learning                      |                       |
|-------------------------------|-----------------------|
| What's your e-mail?<br>E-mail |                       |
| Your password?<br>Password    |                       |
| Login                         |                       |
| Create a new account for free | Forgot your password? |

l agin ar sign un to start

A pop-up screen will appear.

| Are you regula  | rly attending a H | ope church?   |           |
|-----------------|-------------------|---------------|-----------|
| Yes or No       |                   |               |           |
|                 |                   |               |           |
| Your country?   |                   |               |           |
| Country         |                   |               |           |
|                 |                   |               |           |
| Your city?      |                   |               |           |
| City            |                   |               |           |
|                 |                   |               |           |
|                 | Terms & Conditio  | ns            |           |
| raccept the     |                   |               |           |
|                 | Ctart your loan   |               |           |
|                 | Start your lear   | ning journey  |           |
|                 |                   |               |           |
|                 |                   |               |           |
| Sign in with vo | our account       | Forgot vour i | password? |

#### Fill in the form with your respective

Click on "Learners Login".

Click on "Create a new account for free".

details.

Click on "Start on your Learning Journey" to complete the creation of your account.

# **O2 FUNCTIONS OF PORTAL**

#### MAIN PAGE

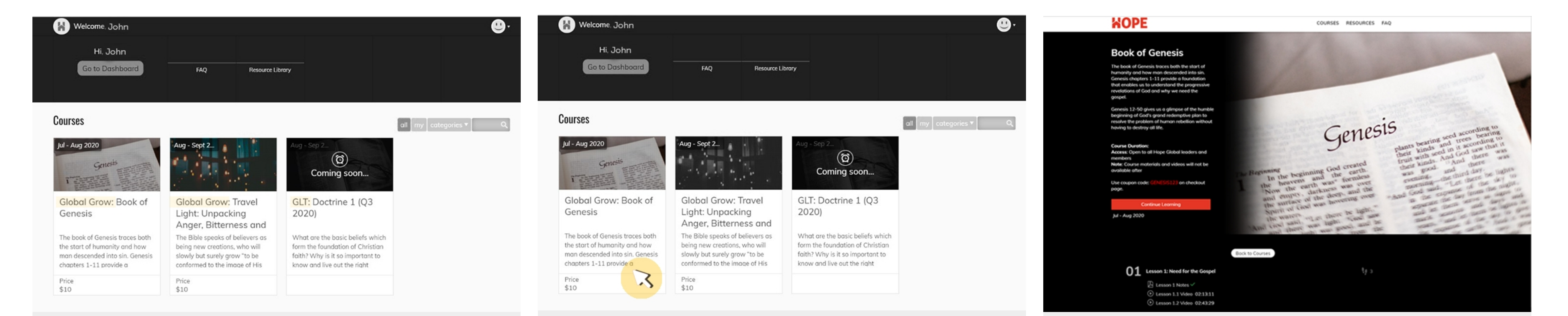

## Once account is created, you will be directed to the "Main Page"

Click on a course to find out more details about it.

You will be directed to the Course Page

Courses available for the season can be found here.

There are two kind of courses: Global Grow courses and Global Leaders Training (GLT) courses. which includes the class details, synopsis and the sign-up page.

#### DASHBOARD

| Welcome, John                                                                                                    |                                                                                                    |                                                                                                    | <b>.</b>                | Dashboard,                                                                                            |                    | <b>U</b> . |
|----------------------------------------------------------------------------------------------------|----------------------------------------------------------------------------------------------------|----------------------------------------------------------------------------------------------------|-------------------------|----------------------------------------------------------------------------------------------------|--------------------|------------|
| Hi, John<br>Go to Dashboard                                                                                                    | FAQ Resource Li                                                                                                    | ibrary                                                                                                    |                         | IIN<br>1<br>Courses                                                                                   |                    |            |
| Courses                                                                                                    |                                                                                                    |                                                                                                    | all my categories 🔻 🔍 🔍 |                                                                                                    | edit               |            |
| Jul - Aug 2020<br>Genesis                                                                                                    | Aug - Sept 2                                                                                                    | Aug - Sep 2<br>(ම)<br>Coming soon                                                                                                    |                         |                                                                                                    | About              |            |
| Global Grow: Book of<br>Genesis                                                                                                | Global Grow: Travel<br>Light: Unpacking<br>Anger, Bitterness and                                                                    | GLT: Doctrine 1 (Q3<br>2020)                                                                                                    |                         | Courses                                                                                               |                    |            |
| The book of Genesis traces both<br>the start of humanity and how<br>man descended into sin. Genesis<br>chapters 1-11 provide a | The Bible speaks of believers as<br>being new creations, who will<br>slowly but surely grow "to be<br>conformed to the image of His | What are the basic beliefs which<br>form the foundation of Christian<br>faith? Why is it so important to<br>know and live out the right |                         | Global Grow: Travel Lig<br>Unpacking Anger.                                                           | om<br>ght:         |            |
| Price<br>\$10                                                                                                    | Price<br>\$10                                                                                                    |                                                                                                    |                         | Bitterness and Pride<br>The Bible speaks of believers as bei<br>creations, who will slowly but surely | ing new<br>ly grow |            |

To view the classes that you have registered for, click on "Go to Dashboard".

You will be directed to the Dashboard Page where you can see your past and present courses.

#### **FAQ PAGE**

| Welcome, John                                                                                                    |                                                                                                    |                                                                                                    | <b>@</b> -                   | KOPE                                               | COURSES RESOURCES FAQ                              |
|----------------------------------------------------------------------------------------------------|----------------------------------------------------------------------------------------------------|----------------------------------------------------------------------------------------------------|------------------------------|----------------------------------------------------|----------------------------------------------------|
| Hi, John<br>Go to Dashboard                                                                                                    | FAQ Resource Li                                                                                                    | brary                                                                                                    |                              | Frequentl                                          | y Asked Questions                                  |
| Courses                                                                                                    |                                                                                                    |                                                                                                    | all my categories <b>*</b> Q | 1 Why do we have a new Global                      | Grow Portal?                                       |
| Jul - Aug 2020<br>Genesis                                                                                                    | Aug - Sept 2                                                                                                    | Aug - Sep 2<br>Coming soon                                                                                                    |                              | <ul><li>2. What's the difference between</li></ul> | the Global Grow and GLT Online courses?            |
| Global Grow: Book of<br>Genesis                                                                                                | Global Grow: Travel<br>Light: Unpacking<br>Anger, Bitterness and                                                                    | GLT: Doctrine 1 (Q3<br>2020)                                                                                                    |                              | , 3. How often will new courses be                 | launched?                                          |
| The book of Genesis traces both<br>the start of humanity and how<br>man descended into sin. Genesis<br>chapters 1-11 provide a | The Bible speaks of believers as<br>being new creations, who will<br>slowly but surely grow "to be<br>conformed to the image of His | What are the basic beliefs which<br>form the foundation of Christian<br>faith? Why is it so important to<br>know and live out the right |                              | , 4. Why do I need to key in a coup                | on code to register for courses on the Global Grow |
| Price<br>\$10                                                                                                    | Price<br>\$10                                                                                                    |                                                                                                    |                              | Portal?                                            |                                                    |
|                                                                                                    |                                                                                                    |                                                                                                    |                              | , 5. How can I get the coupon code                 | to register for a GLT Online course?               |

Click on the Frequently Asked Questions (FAQ)

If your question is not found on the FAQ page,

## button if you have questions regarding the Grow Portal.

e-mail us at <u>equipglobal@hopesingapore.org.sg</u> and we will reply as soon as we see your email.

#### **RESOURCE LIBRARY**

| 🖌 Welcome, John                                                                                                    |                                                                                                    |                                                                                                    | <b></b>               | Resource Library   |                                                                                                    |  |
|----------------------------------------------------------------------------------------------------|----------------------------------------------------------------------------------------------------|----------------------------------------------------------------------------------------------------|-----------------------|--------------------|----------------------------------------------------------------------------------------------------|--|
| Hi, John                                                                                                    |                                                                                                    |                                                                                                    |                       | Select category    | A. Bible Devotions                                                                                            |  |
| Go to Dashboard                                                                                                    | FAQ Resource Li                                                                                                    | ibrary                                                                                                    |                       | A. Bible Devotions | A01. Journey with Jesus<br>Book of Mark Devotions                                                             |  |
| Courses                                                                                                    |                                                                                                    |                                                                                                    | all my categories ▼ Q | B. Mentoring       | A02. Let The World See<br>Devotions<br>Jesus' teachings on the Kingdom                                        |  |
| Jul - Aug 2020                                                                                                    | Aug - Sept 2                                                                                                    | Aug - Sep 2                                                                                                    |                       | C. Outreach        | of God and what it means to be a part of it.                                                                  |  |
| Gentes Transfer                                                                                                    | 문화적 사람 등 :                                                                                                    | Coming soon                                                                                                    |                       | D Landarahin (far  | A03. God with Us<br>Devotions                                                                                 |  |
| Global Grow: Book of<br>Genesis                                                                                                | Global Grow: Travel<br>Light: Unpacking<br>Anger, Bitterness and                                                                    | GLT: Doctrine 1 (Q3<br>2020)                                                                                                    |                       | leaders only)      | Learn through characters in the<br>Bible and our pastors on what<br>God being with us means and<br>looks like |  |
| The book of Genesis traces both<br>the start of humanity and how<br>man descended into sin. Genesis<br>chapters 1-11 provide a | The Bible speaks of believers as<br>being new creations, who will<br>slowly but surely grow "to be<br>conformed to the image of His | What are the basic beliefs which<br>form the foundation of Christian<br>faith? Why is it so important to<br>know and live out the right |                       |                    | A04. Revival is Now<br>Devotions<br>Essential qualities Christ expects                                        |  |
| Price<br>\$10                                                                                                    | Price<br>\$10                                                                                                    |                                                                                                    |                       |                    | revival we want to see happen<br>within us                                                                    |  |

The Resource Library contains in-house resources helpful for believers' learning and growth.

To access any of the resources, click on the respective category and the dropdown list. Do note that some of the resources are restricted to leaders' access only.

If you're a leader in a Hope Global church, you can access the resources using the e2hope\* login credentials given by your Regional Pastors or Country ICs.

\*e2hope is a third-party server where we store resources that are only accessible by leaders

#### **RECOMMENDED RESOURCES**

| Hi, John<br>Go to Dashb<br>Courses                                                                                                    | FAQ Resource                                                                                                    | Lib ABCD Grow                                                                                                    | ny categories • Q                                                |  | Reco                                                                   | mmended Reso                               | urces                                                                          |  |
|----------------------------------------------------------------------------------------------------|----------------------------------------------------------------------------------------------------|----------------------------------------------------------------------------------------------------|------------------------------------------------------------------|--|------------------------------------------------------------------------|--------------------------------------------|--------------------------------------------------------------------------------|--|
| Jul - Au<br>Gnosis<br>Global Grow: Book of<br>Genesis<br>The book of Genesis<br>traces both the start<br>of humanity and how<br>man descended into | Aug - S<br>Global Grow: Travel<br>Light: Unpacking<br>Anger, Bitterness and<br>The Bible speaks of<br>believers as being<br>new creations, who<br>will slowly but surely | Aug - S<br>Coming soon<br>GLT: Doctrine 1 (Q3<br>2020)<br>What are the basic<br>beliefs which form the<br>foundation of<br>Christian faith? Why |                                                                  |  | Leadership Lessons from<br>My Sabbath<br>Hear Pastor Jeff's sharing on | External Resources Recommended written and | ChristianLiving If the Lord is God, follow Him Article from thir.st on what it |  |
| Price<br>#10<br>Recommended Resource<br>5 Leadership<br>Lessons from My<br>Sabbath                                                                 | Price                                                                                                    | If the Lord is God,<br>follow Him<br>by The Gospel C                                                                                            | See all<br>When the Going<br>Gets ToughGive<br>Thanks!<br>by YMI |  | leadership learnings from his<br>time away!                            | video/audio external<br>resources          | means to be a disciple of<br>Christ                                            |  |

At the bottom of the "Main Page" there is a

#### This page highlights selected resources from

"Recommended Resources" section.

### Click on "See all" to be directed to the Recommended Resources page.

the Resource Library and contains useful external resource recommendations. Click on the resource that you are interested in and to be directed to the respective page.

# **O3 SIGNING UP FOR COURSES**

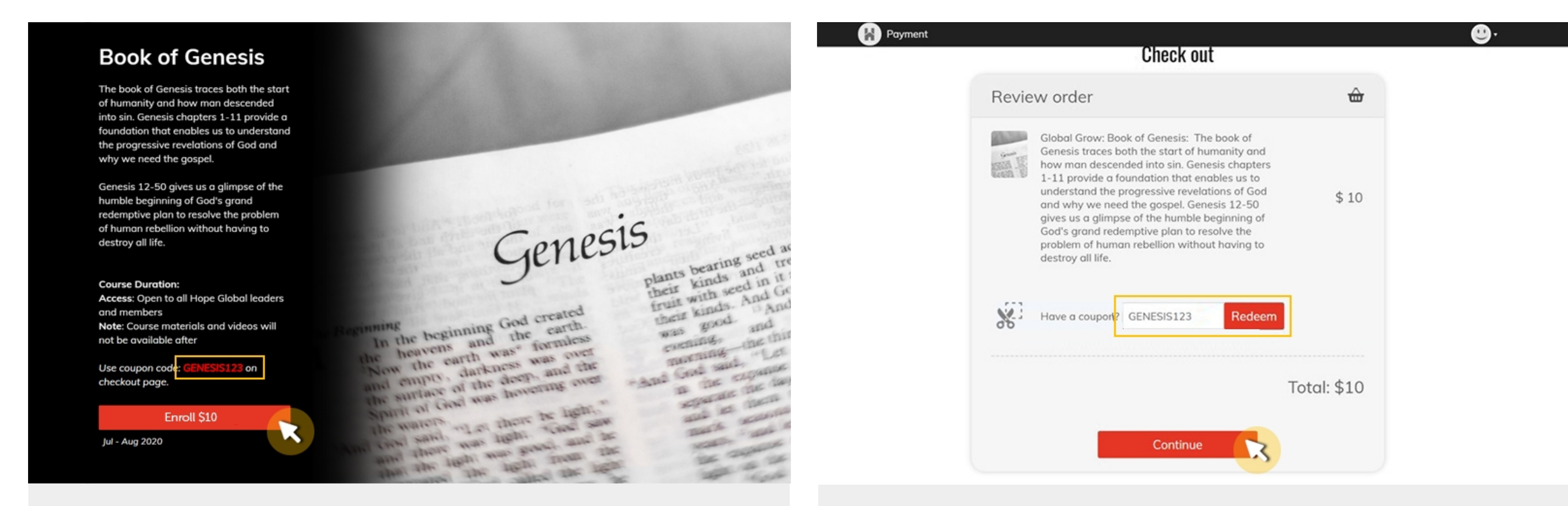

Click on a course to go to its main course page.

Take note of the coupon code listed on this page as you will need it for the next step.

Key in the coupon code to register for the course on a complimentary basis.

Click continue to complete registration for the

Click on the "Enroll \$10". You will be redirected to the checkout page course.

Upon successful registration, you would be able to access the course materials and videos. You would also receive a confirmation email from the Global Grow Portal.

#### **CHECKING OUT COURSE MATERIAL**

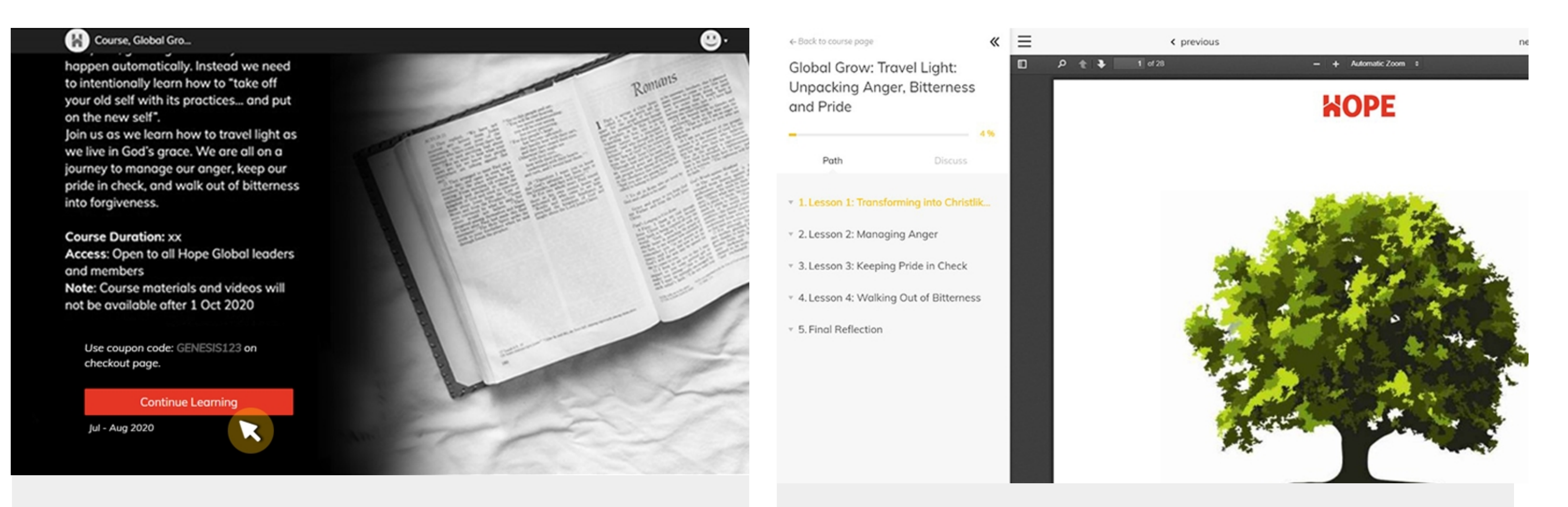

After you've successfully registered for a course, you will see "Continue Learning" button instead of "Enroll \$10" button. Do note that you will only be able to access the course materials when the class starts.

You are ready to learn!

### Click on "Continue Learning" to be redirected to course materials and videos.

#### CHECKING OUT COURSE MATERIAL

| ← Back to course page                              | *                       | =   | < previous                                       | 0                              |              | ← Back to course page                                                                         | ≪ ≡   | < previous     | 0               | next >        |
|----------------------------------------------------|-------------------------|-----|--------------------------------------------------|--------------------------------|--------------|-----------------------------------------------------------------------------------------------|-------|----------------|-----------------|---------------|
| Global Grow: Trav<br>Unpacking Anger,<br>and Pride | el Light:<br>Bitterness | Fin | nal Reflections                                  |                                |              | Global Grow: Travel Light:<br>Unpacking Anger, Bitterne<br>and Pride                          | ss    |                |                 |               |
| =<br>Dath                                          | 4%                      |     | B I 🖳 🖉                                          |                                | E 1 8        | Path Discuss                                                                                  |       |                |                 |               |
| <ul> <li>3. Lesson 3: Keeping Pr</li> </ul>        | ride in Check           | Who | at did you learn from this class and how would y | ou apply it? Please write abou | t 300 words. | <ul> <li>* 1.Lesson 1: Transforming into Chr</li> <li>* 2.Lesson 2: Managing Anger</li> </ul> | istli |                |                 |               |
| <ul> <li>4. Lesson 4: Walking O</li> </ul>         | out of Bitterness       |     |                                                  |                                |              |                                                                                               |       |                | 2               |               |
| Lesson 4.1 Video                                   | 2432                    |     |                                                  |                                |              | 3. Lesson 3: Keeping Pride in Check                                                           | ĸ     |                |                 |               |
| Lesson 4.3 Video                                   | 26.26                   |     |                                                  |                                |              | <ul> <li>4. Lesson 4: Walking Out of Bitterr</li> </ul>                                       | ness  |                |                 |               |
| Lesson 4.4 Video                                   | 26.26                   |     |                                                  |                                |              | <ul> <li>5. Final Reflection</li> </ul>                                                       |       |                | E.C. all asks a |               |
| (E) Lesson 4.5 Video                               | 06:17 *                 |     |                                                  |                                |              | Final Reflections     Certificate of Completion                                               | •     | You will be no |                 | ut your grade |
| 5. Final Reflection                                |                         |     |                                                  |                                |              |                                                                                               |       |                | soon!           |               |
| Final Reflections                                  | 4                       |     |                                                  |                                |              |                                                                                               |       |                |                 |               |
| Certificate of Completion                          | on •                    |     |                                                  |                                | submit 🖈     | 3                                                                                             |       |                |                 |               |

At the end of the course, you will be required to do a final reflection.

Press "Submit" once you've completed

Upon submission, you will be brought to this screen.

You will need to wait for the instructor to check your reflections before you can download your certificate.

#### your reflection.

#### **DOWNLOADING CERTIFICATE OF COMPLETION**

| + Book to course prope                                       | -00              | = | C previous                        | 0                            | C bee                       | e Book to course page                                        | ~              | = | < previous | 0                 | next > |
|--------------------------------------------------------------|------------------|---|-----------------------------------|------------------------------|-----------------------------|--------------------------------------------------------------|----------------|---|------------|-------------------|--------|
| Global Grow: Travel Li<br>Unpacking Anger, Bitt<br>and Pride | ight:<br>terness |   | Certifica                         | tion of Co                   | mpletion                    | Global Grow: Travel Li<br>Unpacking Anger, Bitt<br>and Pride | ght:<br>erness |   |            |                   |        |
| -                                                            |                  |   | He in the opposition form below o | to cloc on the bactor to com | your personanzoo cerencane. | -                                                            | - 15           |   |            |                   |        |
| Puth                                                         | Discuss          |   | First Nome                        |                              |                             | Puth                                                         | Discuss        |   |            |                   |        |
| - 3. Lesson 3: Keeping Pride in                              | n Check          |   | Cost Nome                         |                              |                             | · 3 Lesson 3: Keeping Pride in                               | Check          |   |            |                   |        |
| · A Lesson & Walking Out of                                  | Ditterness       |   | claim you                         | r certificate                |                             |                                                              |                |   |            | Decedution        | ,      |
| C Lesson &1 Video                                            | 2430             |   |                                   |                              |                             | A. Lesson & Wolking Out of                                   | Elterness      |   |            | Passea! 🗸         |        |
| Lesson 41 Video                                              | 10.00            |   |                                   |                              |                             | C Lesson 4.1 Video                                           | 2400           |   |            |                   |        |
| ⊙ Lesson 43 Video                                            | 26.06            |   |                                   |                              |                             | C Lesson 4.1 video                                           |                |   |            | ories card Books  |        |
| ⊙ Lesson 4.4 Video                                           | 24.04            |   |                                   |                              |                             | C Lesson & 3 Video                                           | 2.3            |   |            | price of the cost |        |
| ⊙ Lesson 4.5 Video                                           | 10.07            |   |                                   |                              |                             | C Lesson & Voleo                                             | 2.28           |   |            |                   |        |
|                                                              |                  |   |                                   |                              |                             | C remarks ware                                               |                |   |            |                   |        |
| <ul> <li>5. Final Reflection</li> </ul>                      |                  |   |                                   |                              |                             | <ul> <li>5. Final Reflection</li> </ul>                      |                |   |            |                   |        |
| C Final Reflections                                          | 1                |   |                                   |                              |                             | Final Reflections                                            | 1              |   |            |                   |        |
| g Certificate of Completion                                  |                  |   |                                   |                              |                             | R Certificate of Completion                                  | 1              |   |            |                   |        |
|                                                              |                  |   |                                   |                              |                             |                                                              |                |   |            |                   |        |
|                                                              |                  |   |                                   |                              |                             |                                                              |                |   |            |                   |        |
|                                                              |                  |   |                                   |                              |                             |                                                              |                |   |            |                   |        |
|                                                              |                  |   |                                   |                              |                             |                                                              |                |   |            |                   |        |
|                                                              |                  |   |                                   |                              |                             |                                                              |                |   |            |                   |        |
|                                                              |                  |   |                                   |                              |                             |                                                              |                |   |            |                   |        |
|                                                              |                  |   |                                   |                              |                             |                                                              |                |   |            |                   |        |

Once your reflections have been checked, you will be able to download the certificate of completion for the course.

Click on "Print Certificate" to download your certificate.

On this page, input your first and last name that you would like to appear on your certificate

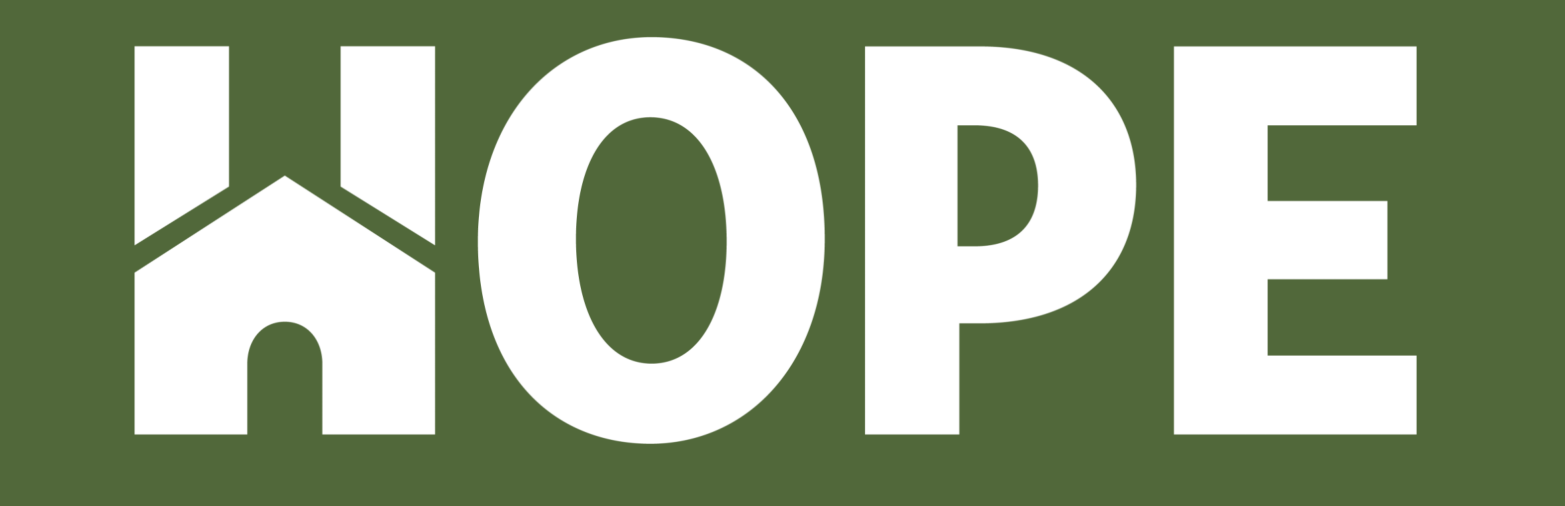

For enquiries, please write in to equipglobal@hopesingapore.org.sg